# RAMCO AVIATION SOLUTION Reliability Reports Tool Installation Manual

Release 5.8

©2018 Ramco Systems Ltd. All rights reserved. All trademarks acknowledged

# ramco

©2018 Ramco Systems Ltd. All rights reserved. All trademarks acknowledged.

This document is published by **Ramco Systems Ltd.** without any warranty. No part of this document may be reproduced or transmitted in any form or by any means, electronic or mechanical, for any purpose without the written permission of **Ramco Systems Limited.** 

Improvements and changes to this text necessitated by typographical errors, inaccuracies of current information or improvements to software programs and/or equipment, may be made by Ramco Systems Limited, at any time and without notice. Such changes will, however, be incorporated into new editions of this document. Any hard copies of this document are to be regarded as temporary reference copies only.

The documentation has been provided for the entire Aviation solution, although only a part of the entire solution may be deployed at the customer site, in accordance with the license agreement between the customer and Ramco Systems Limited. Therefore, the documentation made available to the customer may refer to features that are not present in the solution purchased / deployed at the customer site.

# contents

| Rel | iability Analysis – (BASRA)4                                    |
|-----|-----------------------------------------------------------------|
| 1.  | Objective 4                                                     |
| 2.  | Pre-requisites                                                  |
| 3.  | Process Flow Overview:                                          |
| 4.  | Steps to Install "ReliabilityReportGen" Tool:5                  |
| 5.  | Steps to Install "ReliabilityFileUpload" Tool:                  |
| 6.  | ReliabilityReportGen Tool configuration Settings:               |
| 7.  | ReliabilityFileUpload Tool Configuration Settings:              |
| 8.  | Steps to configure Reliability_Tool.exe in windows scheduler 12 |
| 9.  | Steps to configure TRANSFER_FTP_PATH.exe in windows scheduler   |
| 10. | Tool testing and troubleshooting guidelines:                    |

### **Reliability Analysis – (BASRA)**

### 1. Objective

Generation of Reliability Reports by Reliability Report generation tools

### 2. Pre-requisites

- Schedule report path should be given write share in the report server.
  - Open DwAppSettings.xml from the below path.
     D:\Ramco Decision Works
     \DW\DW\_REFACTOR\com\ramco\dw\ApplicationXML\Property
  - In DwAppSettings.xml file find the following key
    <add key="ScheduleReportPath" value="\\SERVERNAME OR SERVER IP\Scheduled Reports"</p>
    />

Note: The report server's public IP to be mentioned.

In value path we have give the value as "\\172.26.7.214\Scheduled Reports" <u>Example:</u>

<add key="ScheduleReportPath" value="\\bavnwasnmv03\ScheduledReports" />

This path should be as share path.

*Note: The report server's public IP to be mentioned.* 

### Document attach web service dll for file upload

Below two dll's attached to ReliabilityFileUpload Tool. While installation it will automatically added to installed folder. We have to make sure the latest dll is attached to tool

AVN.DocAth.Helper.dll

AvnDocAttachServiceProxy.dll

### 3. Process Flow Overview

### ReliabilityReportGen Tool:

Tool will Read data from view ("BASRA\_REPORTNAME\_VW1") and build the formatted string with data and send the request to DW web service with formatted string for report generation. Web service will out the batch id for the request and back update the Batch id, status to "IP" (Inprogress) from "UP" (Under Processing) in Table "BASRA\_RRSD\_Reliability\_Reports\_Dtl" for the requested reports.

### ReliabilityFileUpload Tool:

This tool will read data from view ("BASRA\_REPORTNAME\_FTP\_VW") and build formatted string with data and send request to DW service with that string

Web service will out the status of report generation (success or failure) and generated file path of report for File upload to Document attached specified folder. it will back update the status as "G" generated in Table ("BASRA\_RRSD\_Reliability\_Reports\_Dtl") and generated report file name. "

Once all mapped reports generated for specified fleet, it will update status as "G" (Generated) in table "BASRA\_RRSH\_Reliability\_Reports\_Hdr".

### 4. Steps to Install "ReliabilityReportGen" Tool

Please extract the folders "ReliabilityReportGen.zip" & "ReliabilityFileUpload.zip" file in local drive in the path (E.g.:- D:\)in the Report server or Web server.

"..\ReliabilityReportGen\setup.exe"

"..\ReliabilityFileUpload\setup.exe"

Create two folder's in local drive one for each tool

### Example:

D:\ReliabilityReportGen\ D: \ReliabilityFileUpload\

### Installation steps for Reliability Report Generation Tool:

**Steps:** Run the setup.exe file

# Welcome to the ReliabilityReportGen Setup Wizard The installer will guide you through the steps required to install ReliabilityReportGen on your computer. WARNING: This computer program is protected by copyright law and international treaties. Unauthorized duplication or distribution of this program, or any portion of it, may result in severe civil or criminal penalties, and will be prosecuted to the maximum extent possible under the law. Cancel < Back</td>

### Select "Next" to start the installation

| ReliabilityReportGen                                                                                          |
|----------------------------------------------------------------------------------------------------|
| Select Installation Folder                                                                                    |
| The installer will install ReliabilityReportGen to the following folder.                                      |
| To install in this folder, click "Next". To install to a different folder, enter it below or click. "Browse". |
| Eolder:<br>C:\Program Files (x86)\Default Company Name\ReliabilityReportGen\ Browse<br>Disk: Cost             |
| Cancel < Back Next >                                                                                          |

## ramco

ramco

By Default installer will choose the above path (as shown in screen shot). If we want we can choose different path Example:

D:\ReliabilityReportGen\ Or E:\ReliabilityReportGen\

Select "Next" to confirm the Installation

| 📸 ReliabilityReportGen                   |        |
|------------------------------------------|--------|
| Installing ReliabilityReportGen          |        |
| ReliabilityReportGen is being installed. |        |
| Please wait                              |        |
| Cancel < Back                            | Next > |

Installation started.

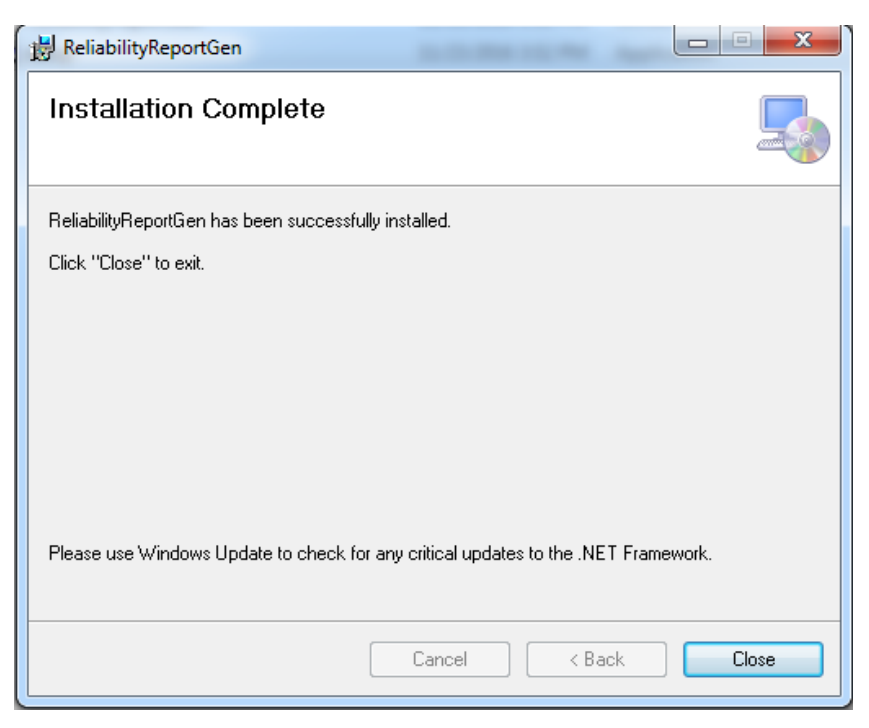

Installation completed for Reliability Report Gen Tool.

### 5. Steps to Install "ReliabilityFileUpload" Tool

### Installation Steps:

Run the setup.exe file

| ReliabilityFileupload                                                                                                    |
|----------------------------------------------------------------------------------------------------|
| Welcome to the ReliabilityFileupload Setup Wizard                                                                                                    |
| The installer will guide you through the steps required to install ReliabilityFileupload on your computer.                                                                                                    |
| WARNING: This computer program is protected by copyright law and international treaties.<br>Unauthorized duplication or distribution of this program, or any portion of it, may result in severe civil<br>or criminal penalties, and will be prosecuted to the maximum extent possible under the law. |
| Cancel < Back Next >                                                                                                    |

Select "Next" to start the installation

# ramco

| 😸 ReliabilityFileupload                                                                  |                       |
|------------------------------------------------------------------------------------------|-----------------------|
| Select Installation Folder                                                               |                       |
| The installer will install ReliabilityFileupload to the following folder.                |                       |
| To install in this folder, click "Next". To install to a different folder, enter it belo | ow or click "Browse". |
| Eolder:<br>C:\Program Files (x86)\Default Company Name\ReliabilityFileupload\            | Browse<br>Disk Cost   |
|                                                                                          |                       |
| Cancel < Back                                                                            | Next >                |

By Default installer will choose the above path (as shown in screen shot). If we want we can choose different path

Example:

D:\ReliabilityFileUpload\ Or E:\ ReliabilityFileUpload \ Select "Next" to confirm the Installation

| 😸 ReliabilityFileupload                   |               |
|-------------------------------------------|---------------|
| Installing ReliabilityFileupload          |               |
| ReliabilityFileupload is being installed. |               |
| Please wait                               |               |
|                                           |               |
|                                           |               |
| Cancel                                    | < Back Next > |

Installation started

| 🖞 ReliabilityFileupload                                                            |
|------------------------------------------------------------------------------------|
| Installation Complete                                                              |
| ReliabilityFileupload has been successfully installed.                             |
| Click "Close" to exit.                                                             |
|                                                                                    |
|                                                                                    |
|                                                                                    |
|                                                                                    |
|                                                                                    |
| Please use Windows Update to check for any critical updates to the .NET Framework. |
|                                                                                    |
| Cancel < Back Close                                                                |

Installation completed for Reliability File Upload Tool.

### 6. ReliabilityReportGen Tool configuration Settings

In **ReliabilityReportGen Tool Folder**, we have to change "Reliability\_Tool.exe.config" config file.

"Reliability\_Tool.exe.config" file located in following folder structure

### 11 | Reliability Report Tool - Installation Manual

Example: "D:\ReliabilityReportGen\Reliability\_Tool.exe.config"

In Reliability\_Tool.exe config we have to change the following settings.

• In appsetting section we have to change the values for key "LogFilePath"

**Report Log File Path** – In the value field we have to change the path, for report status & Error Log. The path is like

<!--Report Log File Path--> <add key="LogFilePath" value=" D:\ReliabilityReportGen\Log\"/>

• Please provide the connection string details of "Application server(RM Layer)":

### <Server Name>, < Database Name>, <User Name>, <Password>

Please provide the connection string details:

Example: <connectionStrings>
 <add name="Reliability\_Connection"
 connectionString="server=RMSERVERNAME;database=avnappdb;uid=sa;pwd=PASSWORD" />
 </connectionStrings>

 In ApplicationSettings Section inside we have to change the server Name. Server Name is Report Server(App Layer) where DW report is Installed. Eg: <value><u>http://<ServerName>/reimsweb/Infrastructure/InfrastructureServices/DwBulkReportGen</u> erationService.asmx </value>

### 7. ReliabilityFileUpload Tool Configuration Settings

In **ReliabilityFileUpload Folder**, we have to change "TRANSFER\_FTP\_PATH.exe.config" config file.

"TRANSFER\_FTP\_PATH.exe.config" config file located in following folder structure

Example: "D:\ReliabilityFileUpload\TRANSFER\_FTP\_PATH.exe.config"

In TRANSFER\_FTP\_PATH.exe.config config we have to change the following settings.

 Report Log File Path – In the value field we have to change the path, for report status & Error Log. The path is

### <!--Report Log File Path--> <add key="LogFilePath" value=" D:\ReliabilityFileUpload\Log\""/>

- Please provide the connection string details of "Report server (RM Layer)":
   <Server Name>, < Database Name>, <User Name>, <Password>.
- In **ApplicationSettings** Section inside we have to change the server Name. Server Name is Report Server (App Layer), where DW report is Installed.

### Example:

<Value><u>http://<ServerName>/reimsweb/Infrastructure/InfrastructureServices/DwBulkReportGe</u> <u>nerationService.asmx</u> </Value>

### 8. Steps to configure Reliability\_Tool.exe in windows scheduler

• In task scheduler we have to add this exe to execute the tool.

### Steps to add the exe file in windows scheduler:

Give the scheduler name details in tab 1 (General)

| 🕒 Create Task                |                                                                                |
|------------------------------|--------------------------------------------------------------------------------|
| General Trigg                | gers Actions Conditions Settings                                               |
| Name:                        | ReliabilityReportGen                                                           |
| Location:                    | Λ                                                                              |
| Author:                      | RSIEXDOM\8540                                                                  |
| Description:                 | ReliabilityReportGen                                                           |
| - Security opt<br>When runni | ions                                                                           |
| RSIEXDOM                     | 8540 Change User                                                               |
| Run only                     | when user is logged on                                                         |
| Run whe                      | ther user is logged on or not                                                  |
| 🔽 Do n                       | ot store password. The task will only have access to local computer resources. |
| 🔲 Run with                   | highest privileges                                                             |
| 🔲 Hidden                     | Configure for: Windows Vista™, Windows Server™ 2008                            |
|                              | OK Cancel                                                                      |

Tab 1: As highlighted in the first "General" Tab,

- i. Provide "Name"
- ii. Select the option "Run whether user is logged on or not"
- iii. Check the option "Do not store password. The Task will only have access to local computer resources"

Tab 2: Go to second tab 'Triggers', add the scheduler triggering details. Configure the scheduler for every 30 minutes.

| Edit Trigger                                               |                                                                    |
|------------------------------------------------------------|--------------------------------------------------------------------|
| Begin the task: O                                          | n a schedule 🔻                                                     |
| One time                                                   | Start: 11/24/2016 🗐 🛪 4:16:13 PM 🚔 🔲 Synchronize across time zones |
| <ul> <li>Daily</li> <li>Weekly</li> <li>Monthly</li> </ul> | Recur every: 1 days                                                |
| Monthly                                                    |                                                                    |
| Advanced settings                                          | •                                                                  |
| Delay task for                                             | up to (random delay): 1 hour 👻                                     |
| 📝 Repeat task ev                                           | very: 30 minutes   for a duration of: Indefinitely                 |
| Stop all                                                   | running tasks at end of repetition duration                        |
| Stop task if it r                                          | runs longer than: 3 days 👻                                         |
| Expire: 11/24                                              | /2017 🗐 🔻 4:18:47 PM 🔄 Synchronize across time zones               |
| 🔽 Enabled                                                  |                                                                    |
|                                                            | OK Cancel                                                          |

In the Advanced settings check the "Repeat task every", select 30 minutes and "for a duration of" as "Indefinitely"

Tab 3: Go to tab 3 'Action' and give the reliabilityReportgen tool path up to the application in program/script.

| New Action                                           | ×      |
|------------------------------------------------------|--------|
| You must specify what action this task will perform. |        |
| Action: Start a program                              | •      |
| Settings                                             |        |
| Program/script:                                      |        |
| D:\ReliabilityRptGen\Reliability_Tool.exe            | Browse |
| Add arguments (optional):                            |        |
| Start in (optional):                                 |        |
|                                                      |        |
|                                                      |        |
|                                                      |        |
|                                                      |        |
|                                                      |        |
|                                                      |        |
|                                                      |        |
|                                                      |        |
| NO NO                                                | Cancel |
|                                                      |        |

| 🕒 Create Task                                                                                                  | X                                                     |
|----------------------------------------------------------------------------------------------------|-------------------------------------------------------|
| General Triggers Actions Conditions Settings                                                                   |                                                       |
| Specify the conditions that, along with the trigger, deter<br>run if any condition specified here is not true. | ermine whether the task should run. The task will not |
| Start the task only if the computer is idle for:                                                               | 10 minutes 👻                                          |
| Wait for idle for:                                                                                             | 1 hour 👻                                              |
| ☑ Stop if the computer ceases to be idle                                                                       |                                                       |
| Restart if the idle state resumes                                                                              |                                                       |
| Power<br>Start the task only if the computer is on AC power<br>Stop if the computer switches to battery power  |                                                       |
| Wake the computer to run this task                                                                             |                                                       |
| Network                                                                                                    | ilable:                                               |
| Any connection                                                                                                 | ▼                                                     |
|                                                                                                    |                                                       |
|                                                                                                    |                                                       |
|                                                                                                    |                                                       |
|                                                                                                    |                                                       |
|                                                                                                    | OK Cancel                                             |

Tab 4: As highlighted in the "Conditions" tab, uncheck "Start the task only if the computer is on AC power"

# ramco

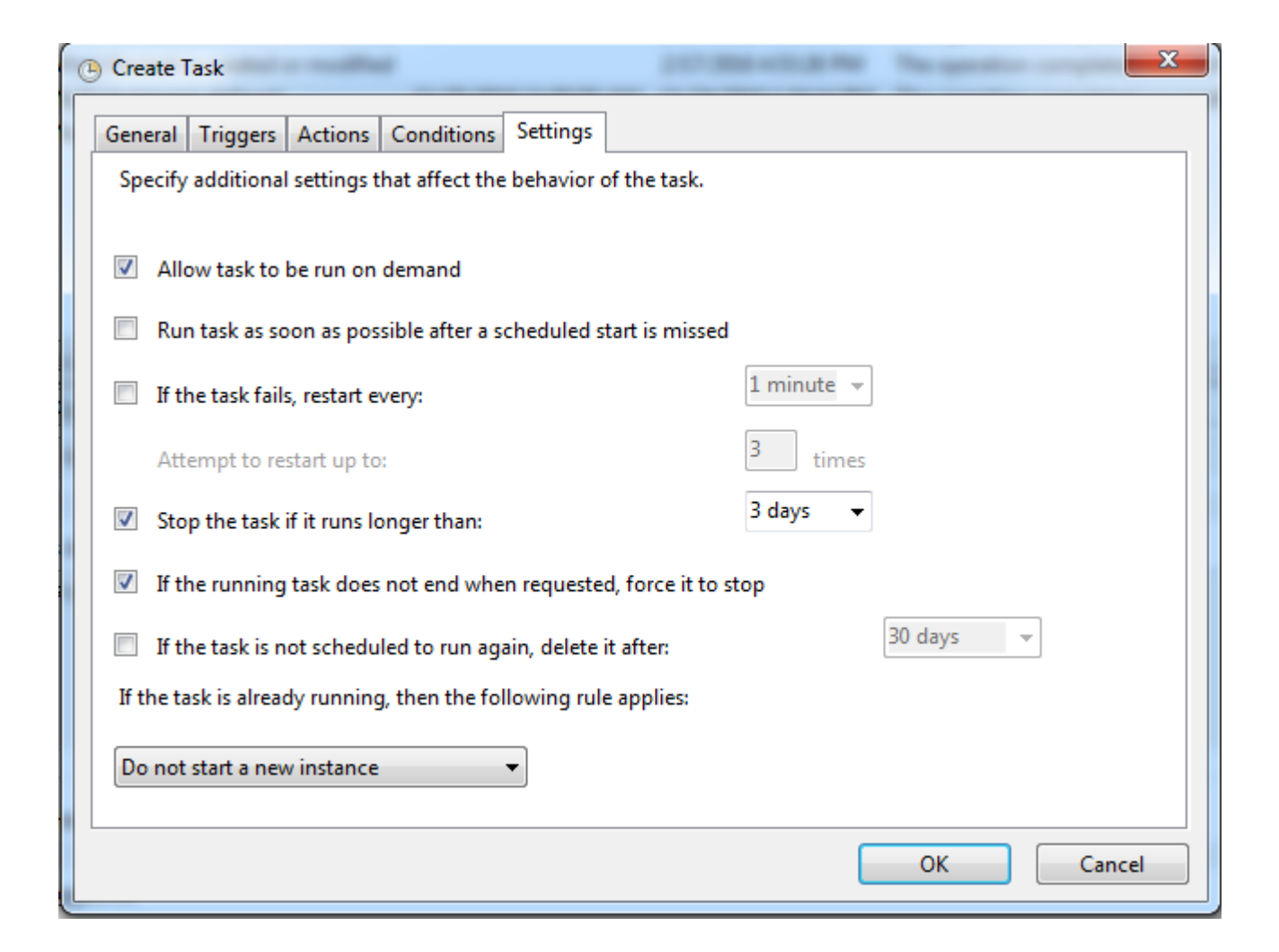

Tab 5: As highlighted in above screenshot, complete the "Settings" tab which ends the completion of Task Scheduler for Reliability

### 9. Steps to configure TRANSFER\_FTP\_PATH.exe in windows scheduler

- Similar to the process done for ReliabiltyReportGen tool, we have to do scheduler for Transfer FTP also.
- In task scheduler we have to add exe file to execute the tool

ramco

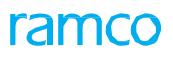

| _             | gers Actions Conditions Settings                                                                                                    |
|---------------|----------------------------------------------------------------------------------------------------|
| Name:         | ReliabilityFileUpload                                                                                                    |
| Location:     | N Contraction of the second second se |
| Author:       | RSIEXDOM\8540                                                                                                    |
| Description:  | ReliabilityFileUpload                                                                                                    |
|               |                                                                                                    |
| - Security on | tions                                                                                                    |
| When runn     | ning the task, use the following user account:                                                                                                    |
| RSIEXDOM      | \\8540 Change User                                                                                                    |
| Run only      | y when user is logged on                                                                                                    |
| Run who       | ether user is logged on or not                                                                                                    |
| 🔽 Dor         | not store password. The task will only have access to local computer resources.                                                                                                    |
|               | h highest privileges                                                                                                    |
| 🔲 Run wit     |                                                                                                    |

| New Action                           | ×                   |
|--------------------------------------|---------------------|
| You must specify what action this ta | k will perform.     |
| Action: Start a program              | ▼                   |
| Settings                             |                     |
| Program/script:                      |                     |
| D:\ReliabilityFileUpload\TRANSFE     | FTP_PATH.exe Browse |
| Add arguments (optional):            |                     |
| Start in (optional):                 |                     |
|                                      |                     |
|                                      |                     |
|                                      |                     |
|                                      |                     |
|                                      |                     |
|                                      |                     |
|                                      |                     |
|                                      | OK Cancel           |
|                                      |                     |

### 10. Tool testing and troubleshooting guidelines

### Error log table:

BASRA\_ERROR\_LOG\_TABLE

### **Corporate Office and R&D Center**

Ramco Systems Limited, 64, Sardar Patel Road, Taramani, Chennai – 600 113, India Office + 91 44 2235 4510 / 6653 4000 Fax +91 44 2235 2884 Website - www.ramco.com